Configuração da rede Wi-Fi do Fórum da Zona Leste para Advogados e Jurisdicionados

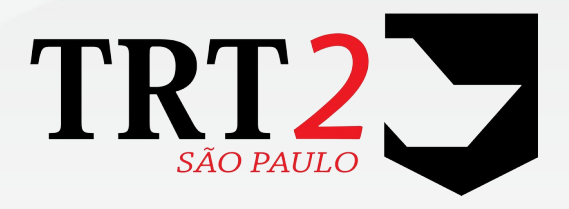

Tribunal Regional do Trabalho da 2ª Região

Coordenadoria de Apoio aos Serviços de TIC Secretaria de Tecnologia da Informação e Comunicação

Setembro de 2016

## Histórico de Alterações

| Data       | Versão | Descrição            | Autor                       | Aprovado Por        |
|------------|--------|----------------------|-----------------------------|---------------------|
| 30/09/2016 | 1.0    | Elaboração do manual | Alexandre Braga<br>Mendonça | Alexandre Barriento |

# Sumário

| muoduçao                   |    |
|----------------------------|----|
| Configuração da rede Wi-Fi | .3 |
| Notebook                   | .3 |
| Android                    | .5 |
| iOS                        | .7 |
| Windows Phone              | .9 |

# 1 Introdução

O presente manual tem o objetivo de auxiliar os advogados e jurisdicionados na conexão à rede Wi-Fi no Fórum da Zona Leste.

Somente a página do Tribunal e do PJE de todos os regionais estão liberados para acesso dentro da rede Wi-Fi.

Em caso de dúvidas, poderá ser aberto chamado junto ao Service Desk, através do telefone (11) 3246-8501. Tal atendimento contemplará apenas orientações fornecidas por telefone sobre a configuração da rede pois, conforme Portaria GP nº 29/2003, o Tribunal não presta manutenção e suporte a dispositivos particulares..

# 2 Configuração da rede Wi-Fi

Mostraremos a seguir configurar a rede Wi-Fi do Fórum da Zona Leste em cada tipo de dispositivo.

## 2.1 Notebook

Para conectar à rede Wi-Fi do Fórum da Zona Leste, selecione a rede WIFI\_VISIT\_FZL conforme imagem abaixo:

4 Rede Wi-Fi do Fórum da Zona Leste - Advogados e Jurisdicionados

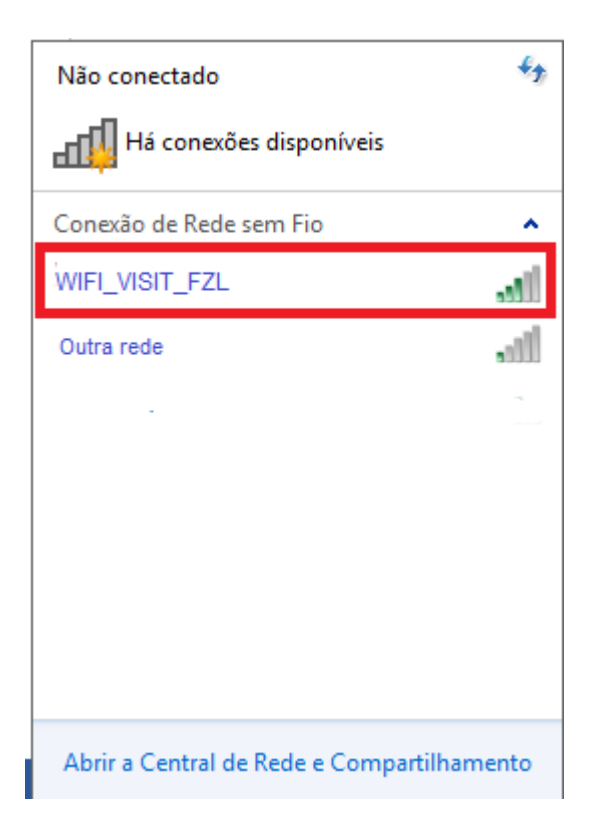

Ao clicar na rede (WIFI\_VISIT\_FZL), habilitará o botão Conectar

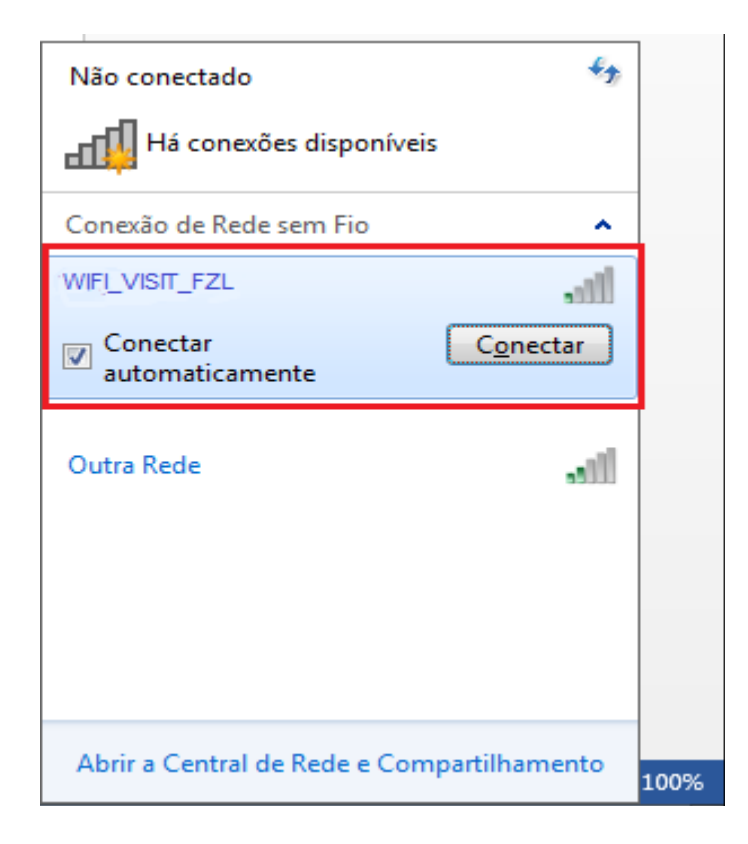

Clicando no botão "Conectar", será solicitado a senha para conexão. Preencher com a senha

2rAzEm0x e clique no botão "OK" conforme abaixo:

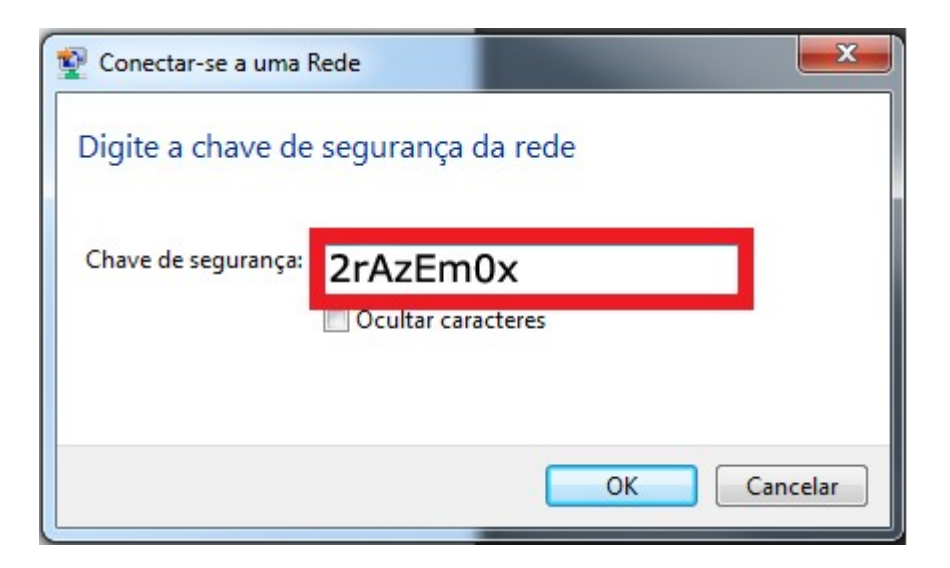

Uma vez criada a conexão e estando na zona Wi-Fi do Fórum da Zona Leste, automaticamente a rede será conectada.

Após validação da senha a conexão estará concluída para rede Wi-Fi.

## 2.2 Android

Para conectar na rede Wi-Fi do Fórum da Zona Leste através do Android, selecione a opção "Configurações".

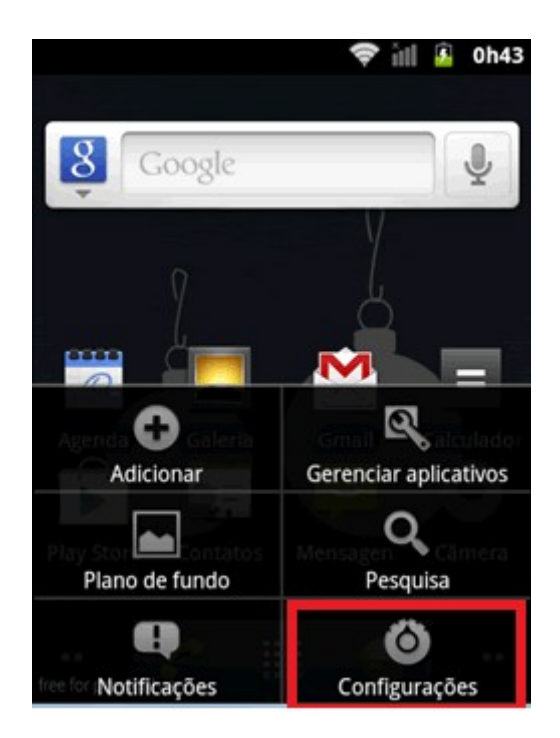

Dentro de "Configurações" selecione a opção "redes sem fio e outras".

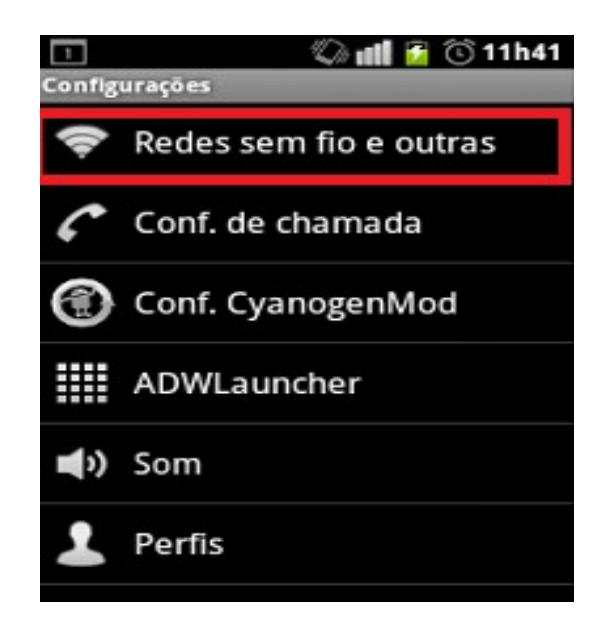

Caso não esteja habilitado, selecionar a opção do Wi-Fi, conforme abaixo:

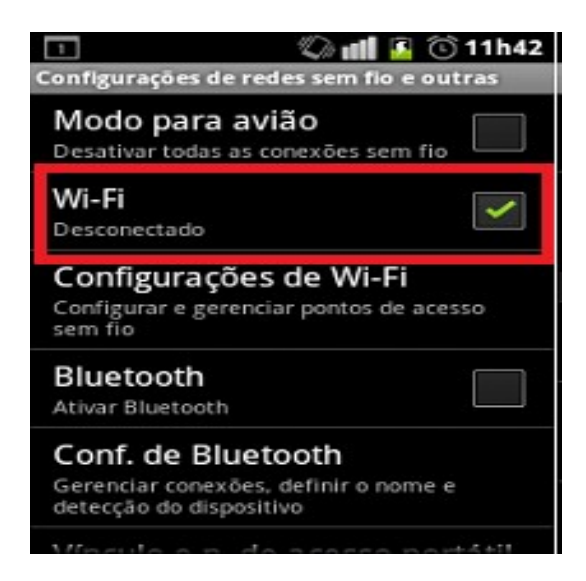

Após marcar a opção, será realizada uma busca por todas as redes Wi-Fi disponíveis.

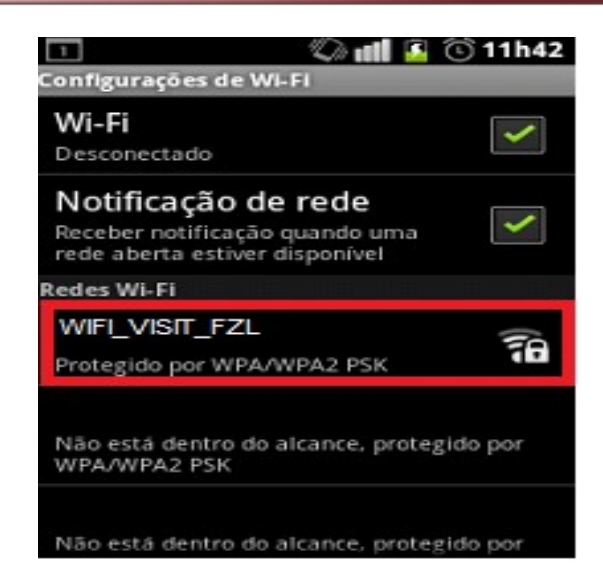

Selecione a rede **WIFI\_VISIT\_FZL** e informe a senha: **2rAzEmOx** para conexão:

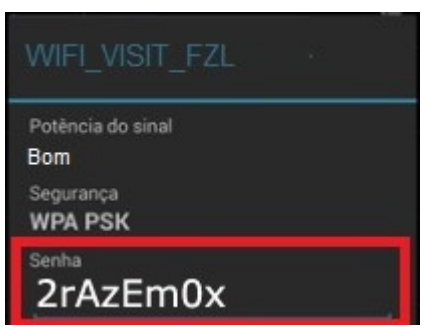

Uma vez criada a conexão e estando na zona Wi-Fi do Fórum da Zona Leste, automaticamente a rede será conectada.

Após validação da senha a conexão estará concluída para rede Wi-Fi.

### 2.3 iOS

Para configurar a rede Wi-Fi do Fórum da Zona Leste no iOS, selecione a opção "Ajustes":

#### 8 Rede Wi-Fi do Fórum da Zona Leste - Advogados e Jurisdicionados

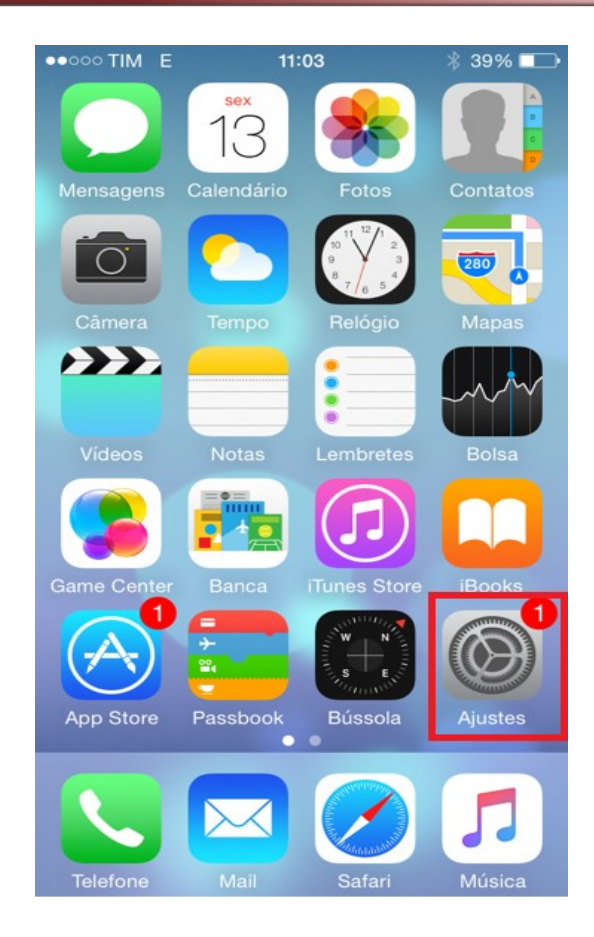

#### Verificar se a rede Wi-Fi está ativa

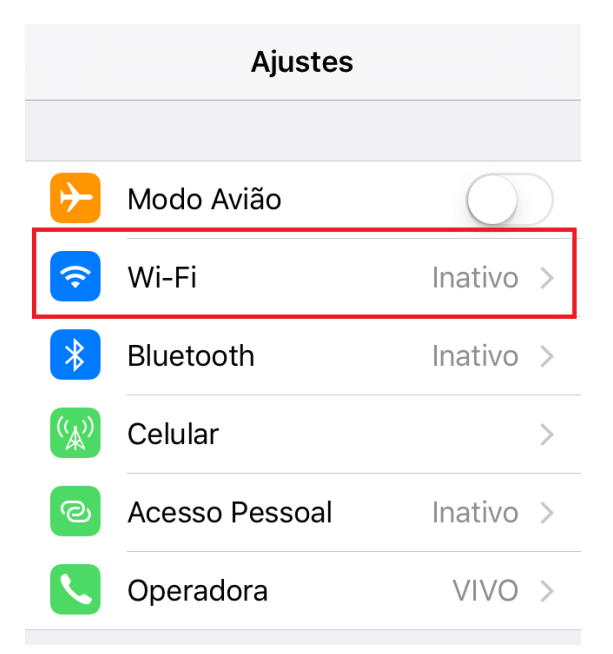

Caso não esteja, selecione o botão Wi-Fi para ativar

| •••• VIVO 3G                           | 10:27                    | <b>1</b> 83% 🔳 |
|----------------------------------------|--------------------------|----------------|
| Ajustes                                | Wi-Fi                    |                |
| Wi-Fi                                  | $\bigcirc$               |                |
| A precisão da loc<br>rede Wi-Fi está a | alização é melh<br>tiva. | or quando a    |

Após ativação será realizada a busca das redes disponíveis:

| •••• VIVO 3G  | 10:28 | 1 83% 🔳       |
|---------------|-------|---------------|
| Ajustes       | Wi-Fi |               |
| Wi-Fi         |       |               |
| ESCOLHA UMA F | EDE   |               |
| WIFI_VISIT    | _FZL  | <b>₽ ╤ (j</b> |
| Outra         |       |               |

Selecione a rede do Fórum da Zona Leste (WIFI\_VISIT\_FZL) e informe a senha: **2rAzEm0x** para a conexão.

| ••••• VIVO 3 | 3G 10:28               | <b>1</b> 83% <b>■</b> D |
|--------------|------------------------|-------------------------|
| Dig          | ite a senha para "WIFI | VISIT_FZL"              |
| Cancelar     | Digite a Senha         | a Conectar              |
| Senha 2      | rAzEm0x                |                         |
|              |                        |                         |

Uma vez criada a conexão e estando na zona Wi-Fi do Fórum da Zona Leste, automaticamente a rede será conectada.

Após validação da senha a conexão estará concluída para rede Wi-Fi.

### 2.4 Windows Phone

Para configurar a rede Wi-Fi do Fórum da Zona Leste no Windows Phone, movimente a tela para a esquerda para a Lista de Aplicativos e selecione opção "**Configurações**" e depois "**Wi-Fi**".

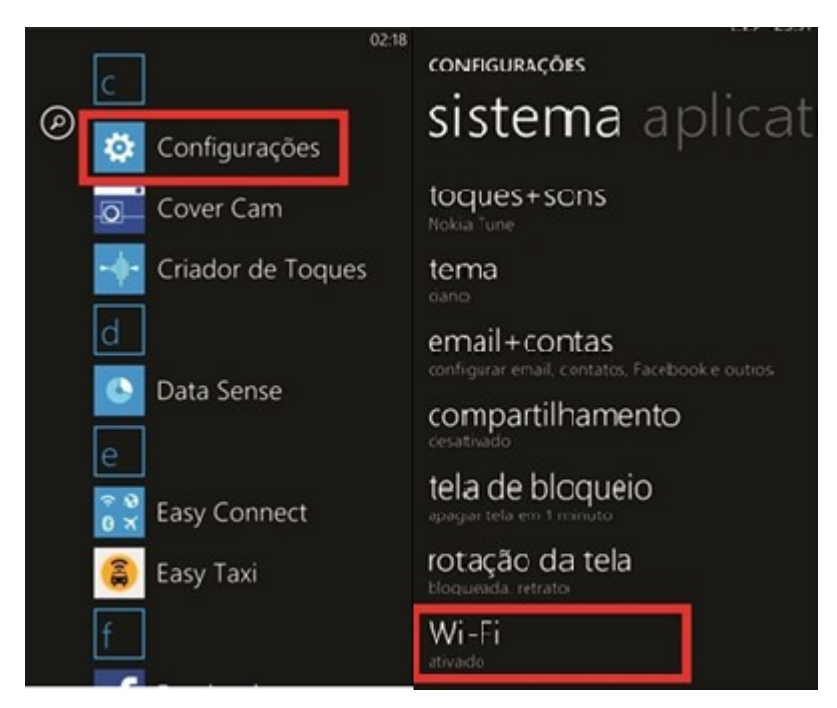

Verifique se a rede Wi-Fi está ativada, pois dessa forma será possível localizar as redes disponíveis.

Selecione a rede da Zona Leste (WIFI\_VISIT\_FZL) e coloque a senha: **2rAzEmOx** para conexão.

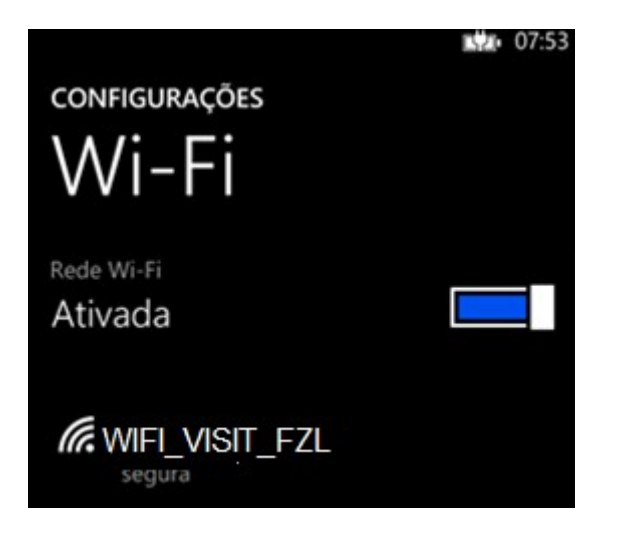

Uma vez criada a conexão e estando na zona Wi-Fi do Fórum da Zona Leste, automaticamente a rede será conectada.

Após validação da senha a conexão estará concluída para rede Wi-Fi.